# デジタルバッジの有効化手順と、 ご利用方法

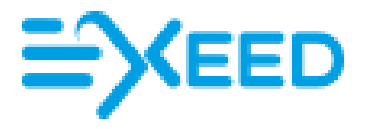

## 目次

| デジタルバッジとは:                                                 | 3     |
|------------------------------------------------------------|-------|
| (1)メールの受領                                                  | 3     |
| I. Exeed にアクセス :メールの「青色文字」Activate your account(青色文字「アカウント | の有効化」 |
|                                                            | 3     |
| (2)デジタルバッジの設定                                              | 4     |
| 2. 新規にパスワードを設定                                             | 4     |
| 3. パスワードを設定したら、オレンジ色ボタン「ACTIVATE」をクリック                     | 4     |
| 4.オレンジ色のボタン「Continute to Claim Your Badge」をクリック            | 4     |
| 5. プロフィールを設定しましょう! "Setting"(設定)をクリック                      | 5     |
| 6.お名前の確認、ご自身の紹介文の入力、SNSのURLのコピペとSNSの公開ボタン、でオレ              | ィンジ色ボ |
| タンの"SAVE"(保存)                                              | 6     |
| (3)バッジを有効化する                                               | 6     |
| 7. 2のメニューから「MAKE VISIBLE」(可視化、有効化)                         | 6     |
| 8.オレンジ色ボタン Acceptをクリック                                     | 6     |
| (4)バッジを公開する                                                | 7     |
| (5)バッジをSNSに投稿する                                            | 8     |

## デジタルバッジの有効化手順と、ご利用方法

#### デジタルバッジとは:

主に欧米や IT 業界で「資格/認定証」を取得した際に、ソーシャルメディアで、取得者がご自身の友人 などに広く共有するためのツールです。かつて洋服の襟に付けていた金属のバッジがデジタル化され たものです。金属バッジとの違いは、情報が繋がっているために、金属のバッジと比べて、信頼性が高い です。

#### (1)メールの受領

デジタルバッジの登録がされますと、次のメールを受領します。

メールの件名:

Hooray! You received new badge! Please, activate you account to access it

| EXEED<br>Congratulations!                                                                                                    | [ <b>メール翻訳]</b><br>Etsi Konichiwa 様!<br>お客様をデジタルバッジ Exeed にお迎えでき、大変嬉しく思いま                                              |
|----------------------------------------------------------------------------------------------------|----------------------------------------------------------------------------------------------------|
| Dear Etai Konhichiwa!<br>You did it! Congratulations on your achievement!                                                                                                    | ¦す。バッジの発行がなされました。<br>¦お客様のアカウントにアクセスして、バッジを有効化してださい。<br>¦有効化されますと、ご自身のプロフィールを管理したり、バッジを<br>!ソーシャルメディアでお友達と共有することができます。 |
| We are glad to have you onboard and have partnered with Exced to host your badge.<br>To claim it, you need to activate your Exceed account. Once you have activated your<br>account you will be able to acce such addre manage your profile and thare your | 青色文字「アカウントの有効化」                                                                                                    |
| account you minice use to access you aways manage for young and any your success with your network on social media.  Activate your account  Kind regards,                                                                                                  |                                                                                                    |
| The Exced Team. If you have any questions about your Exced account, please contact support@exced.pro or take a look at the Exced FAQ. Plvacy Statement                                                                                                    | 「アカウジトやその他の向題についてご質問がある場合は、<br>isupportjp@exin.com までお気軽にお問い合わせいただくか、<br>FAQ(英語)をご覧ください。                               |

## I. Exeed にアクセス :メールの「青色文字」 Activate your account(青色文字「アカウントの有効化」

をクリックします。

### (2)デジタルバッジの設定

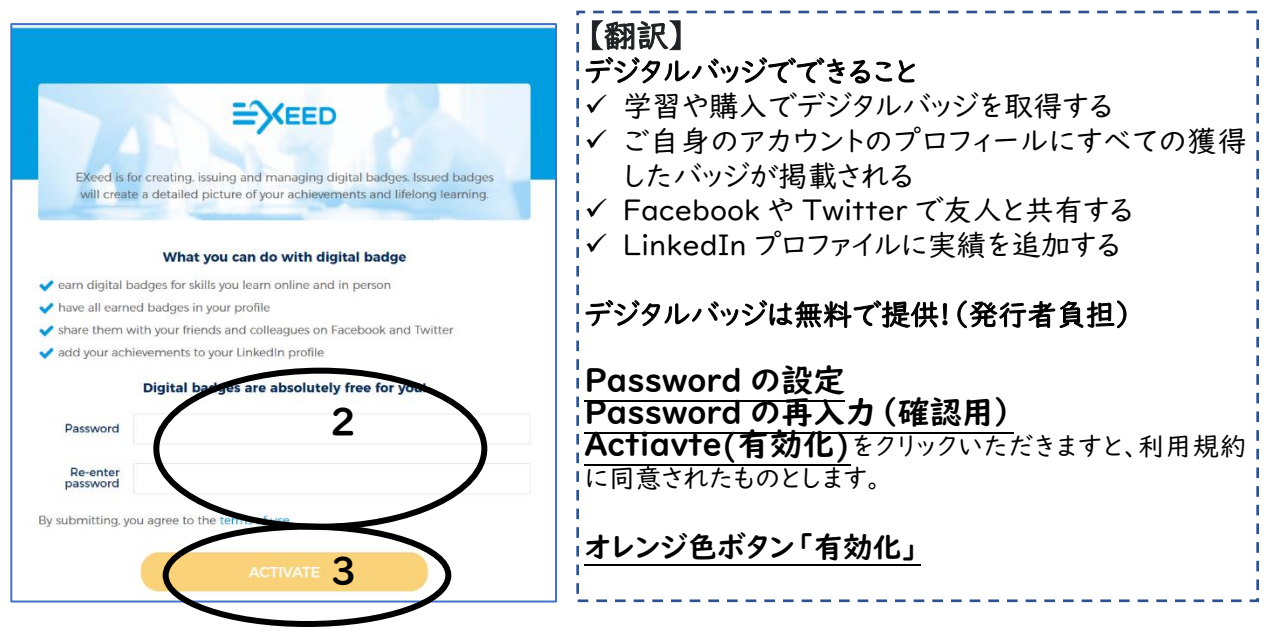

2. 新規にパスワードを設定

パスワードは

・8 文字以上で、大文字、小文字、数字、記号(例: "!"、"\$"、"#"、"%")を含めてください。 ・次の記号(";"、","、"&"、".")は使用不可です。

【例】パスワード: Exe@D!23

#### 3. パスワードを設定したら、オレンジ色ボタン「ACTIVATE」をクリック

| Welcome to EXeed <sup>TM</sup> , the Open Badging Platform                                                                                                    | 【翻訳】ポップアップメニュー<br>Exeed: デジタルバッジのプラットフォームへようこそ                                                                                                    |
|----------------------------------------------------------------------------------------------------|----------------------------------------------------------------------------------------------------|
| EXeed is a badging platform that allows organizations to issue Open<br>Badges to individuals and other organizations in a secure, online<br>environment. Open Badges allow you, as a recipient, to show your value to<br>the world. In contrast to, for example, a certificate, a badge provides<br>immediate access to information about how you earned the badge, and<br>maybe more important, it is actively validated by the issuer.<br>You own the badge and only you decide whether or not you show your<br>capabilities to the world. By default the account you have created is a<br>private account and any badges issued is only visible to you. By claiming<br>your badge, creating a public profile and using your badge in your signature<br>and/or sharing your badge on popular social media, you will be able to<br>allow arong viewing it to Instantly world your skills. | Exeed は堅牢なセキュリティを用意し、オンラインの環境でバッジを発行するためのプラットフォームです。個人や組織どなたでも利用可能です。バッジを受領し、その価値を世界中にお見せできます。例えば、認定資格では、どの資格のバッジを保持したのかがわかりますが、重要なことは、発行者がそのバッジを有効化して信用を担保していることです。 |
| Badging is gaining immense popularity in the world. By using the open<br>standard of Open Badges the EXeed platfrom enables you to create your<br>backpack for all your earned badges at EXeed with different organizations<br>within your account or to export the badges from your account to an<br>external backpack.<br>Continue to your account and tell the world about your newly earned skills.                                                                                                    | バッジを公表するかどうかは、受領者の方の判断に委ねられて<br>います。デフォルトでは、アカウントは公開されておりません。公<br>開されたい場合は、アカウントを有効化し、ご自身のプロフィー<br>ルに写真や紹介文を掲載可能です。その後、バッジを皆さんに<br>見えるように可視化をして、ソーシャルメディアに公開できます。    |
| CONTINUE TO CLAIM YOUR BAD                                                                                                    | <br>  オレンジ色のボタン <b>「バッジの取得を続ける」</b> をクリックしてくだ<br>  さい。                                                                                                    |

4. オレンジ色のボタン「Continute to Claim Your Badge」をクリック

#### 5. プロフィールを設定しましょう! "Setting"(設定)をクリック

|                                                                                | <b>Q</b> ~                                                                                                    |
|--------------------------------------------------------------------------------|----------------------------------------------------------------------------------------------------|
| Profile Settings 🌔                                                             | You earned 1 badge with EXeed!                                                                                                |
| My badges (AL<br>A<br>A<br>A<br>A<br>A<br>A<br>A<br>A<br>A<br>A<br>A<br>A<br>A | ) ACCEPTED(0) NOT (VET) ACCEPTED(1)                                                                                           |
|                                                                                |                                                                                                    |
| プロフィール 設定<br>Profile Settings                                                  | You earned 1 badge with EXed                                                                                                  |
| 基本情報<br>Basic information<br>アカウント設定<br>Account settings                       | 基本情報<br>Basic Information<br>1 お名前のご修正はいつでも可能です。 → サポートにてな<br>First Name ファーストネーム(名前) Last Name ラストネーム(笛字)                    |
| アカウントの名寄<br>Merge account                                                      | Etsi Konhichiwa<br>About ご自身の紹介文                                                                                              |
|                                                                                | シメロシ         2 <sup>10</sup> ご紹介文を書きこめます。(何語でも大丈夫です)           CHANGE PHOTO         2 <sup>10</sup> ご紹介文を書きこめます。(何語でも大丈夫です)   |
|                                                                                | 写真の変更<br>④ お写真のアップロードは"CHANGE PHOTOをクリックし、画像を挿入してください。<br>Social Network ソーシャルネットワーク<br>LinkedIn                              |
|                                                                                | ③ <sup>ink</sup> ご自身で良く使うSNSの Invisible on profile                                                                            |
|                                                                                | Facebook<br>ここに、コピペしてください。<br>Facebook                                                                                        |
|                                                                                | 例えば、Etsi は<br>Twitter                                                                                                    |
|                                                                                | Wechat                                                                                                    |
|                                                                                | URL Website                                                                                                    |
|                                                                                | Personal Invisible on profile                                                                                                 |
|                                                                                | Security       セキュリティ 2段階認証の有効化       ⑤       2段階認証をしたい場合、ボックスを<br>クリック         2-factor authentication       パスワードが2種類になります。 |
|                                                                                | ⑥ オレンジボタン <sup>//</sup> Save"(保存)をクリック<br>CANCEL SAVE                                                                         |

#### 【入力例】

| Basic information | Basic Information                                                                                 |                        |
|-------------------|---------------------------------------------------------------------------------------------------|------------------------|
| Account settings  | First Name                                                                                        | Last Name              |
| Merge account     | Etsi                                                                                              | Konhichiwa             |
|                   | About                                                                                             |                        |
|                   | フレディの                                                                                             | x5写真が正式な形でお聞けできて嬉しいです。 |
|                   | CHANGE PHOTO                                                                                      |                        |
|                   |                                                                                                   |                        |
|                   | Social Network                                                                                    |                        |
|                   | LinkedIn                                                                                          |                        |
|                   |                                                                                                   | Invisible on profile   |
|                   |                                                                                                   |                        |
|                   | Facebook                                                                                          |                        |
|                   | Facebook<br>https://www.facebook.com/freddle.sample.                                              | 399 Visible on profile |
|                   | Facebook<br>https://www.facebook.com/fredidie.sample:<br>Twitter                                  | 399 Visible on profile |
|                   | Facebook<br>https://www.facebook.com/freddle.sample.<br>Twitter<br>https://witter.com/etsimercury | 199 Visible on prolile |

◎ お写真のアップロード。画像の仕様 ·拡張子:PNG/正方形 ・ファイルサイズは 256KB以下 名前の変更は不可。但し、必要な場合  $\bigcirc$ はサポートまで。 紹介文は、日本語でもOK 2 SNSのURLはSNSからURLをコピー 3 してください。ご自身のアカウント名などが入 っているURL名です。 (4) URL横のボタンを右に移動させ公開 「保存」。保存できましたら、上の方に (5) 英語で" Profile details has been updated successfully"とでましたら、保 存完了です。

#### 6.お名前の確認、ご自身の紹介文の入力、SNSのURLのコピペとSNSの公開ボタン、でオ レンジ色ボタンの"SAVE"(保存)

をクリックしてください。

セキュリティは、パスワードのセキュリティを強化したい方は、口のボックスにクリックしてください。

## (3)バッジを有効化する

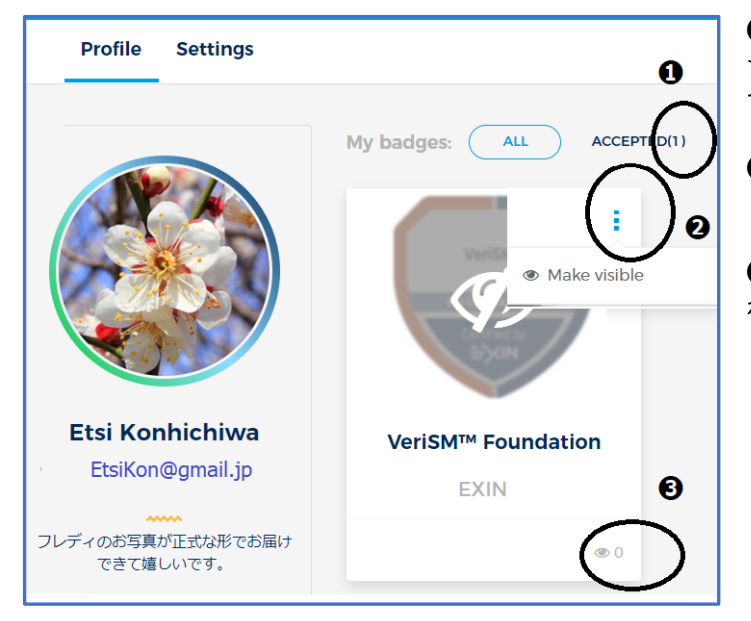

● Accept(数)、この数はお手持ちのバッ ジでAccept(承認)したバッジの数が表示 されます。

2 メニュー

❸の数は、SNSで公開後、"いいね"を押された数です。

7. 2のメニューから「MAKE VISIBLE」(可視化、有効化)をクリックする。

すると、カラーでバッジが表示されます!

#### 8.オレンジ色ボタン Acceptをクリック

これでバッジが有効となり、公開されました。

### (4)バッジを公開する

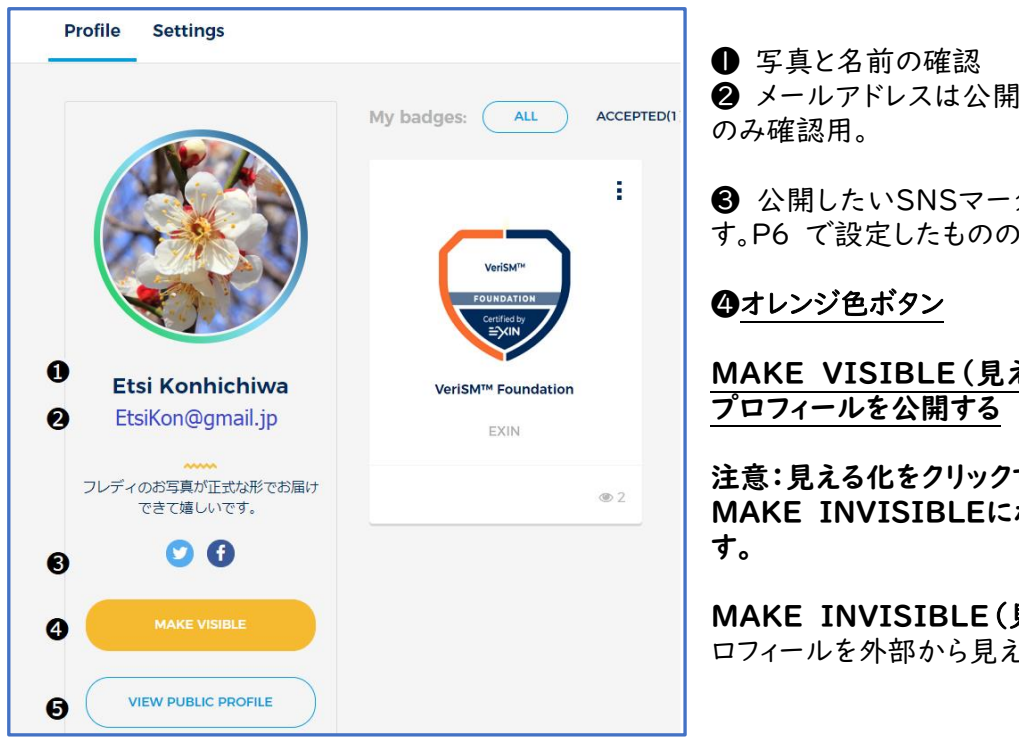

2 メールアドレスは公開されません。ご自身

3 公開したいSNSマークが表示されていま す。P6 で設定したもののみ。

MAKE VISIBLE(見える化)をクリック→

注意:見える化をクリックすると、 **MAKE INVISIBLEにボタンが変更されま** 

**MAKE INVISIBLE(見えない化)とは、**プ ロフィールを外部から見えなくします。

これで、現在、あなたの、バッジとプロフィールの2つが「見える化」されています。 確認してみましょう!

⑤ VIEW PUBLIC PROFILE(公開されたプロフィールを確認する)をクリックしてください。

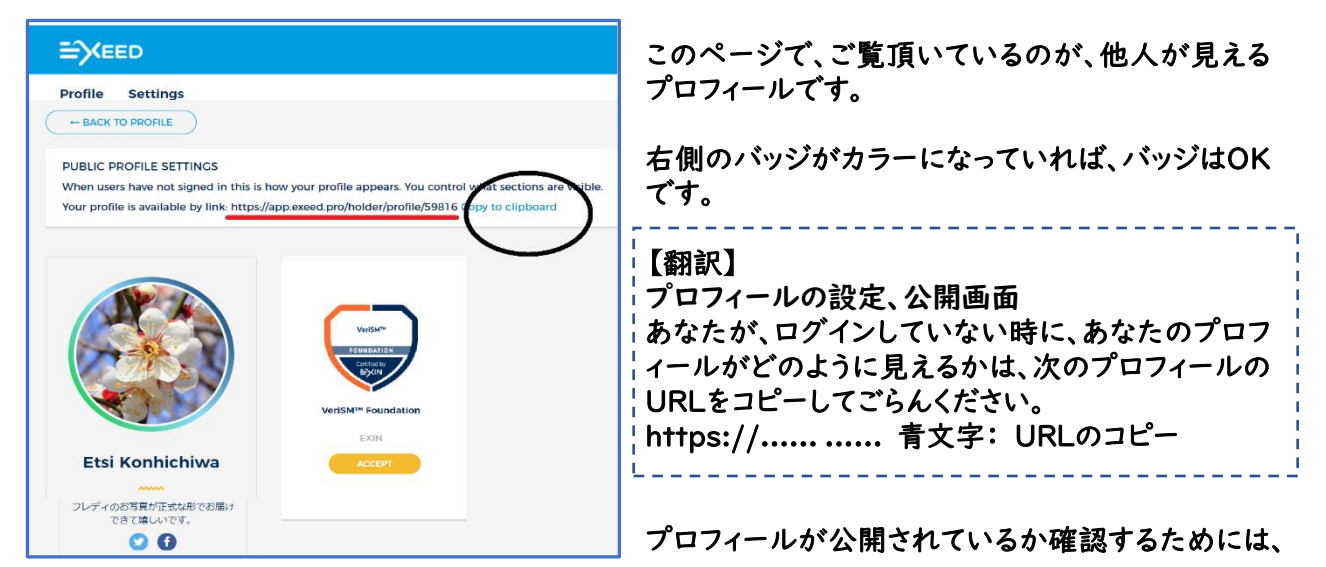

- (1)青文字のURLのコピーをクリックしてください。
- (2) 右上の画像をクリックし、ログアウトしてください。
- (3) コピーしたURLをURLバーにペーストして、プロフィール が表示されれば、OKです。「404 ページがありませ ん」と出た場合には、P7(4)バッジを公開するの4オレ ンジボタンをクリックする必要があります。

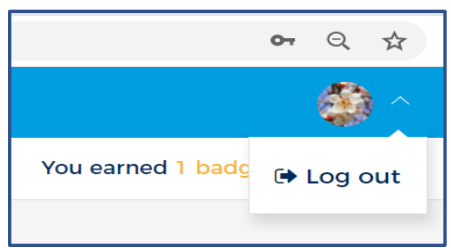

#### (5)バッジをSNSに投稿する

再度ログインしましょう。 URLバーで、

- (1) Exeed.pro をタイプ
- (2) ID: ご自身のメールアドレス
- (3) パスワード:P4 で設定したパスワード
- (4) 左上PROFILEをクリック

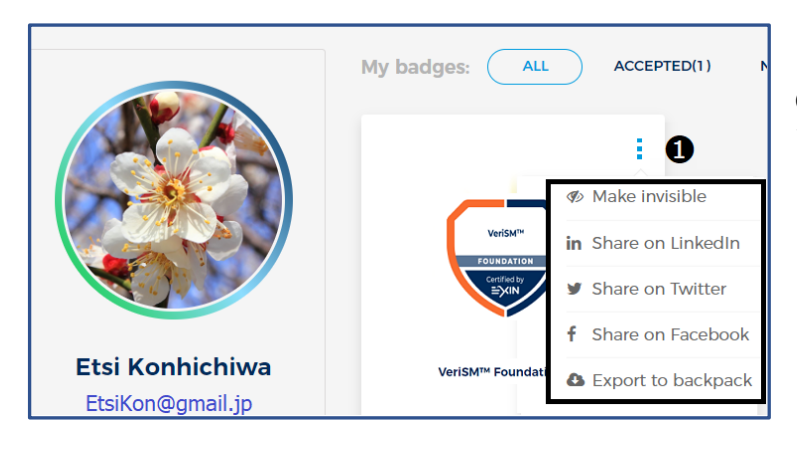

- こちらをクリックするとメニューがで てきます。
- Make Invisible: バッジ公開を停止
   ここをクリックするとバッジが非表示に
   なります。

・SNS のご自身でURLを設定したとこ ろをクリックする。

#### 【例】 Twitterをクリックする

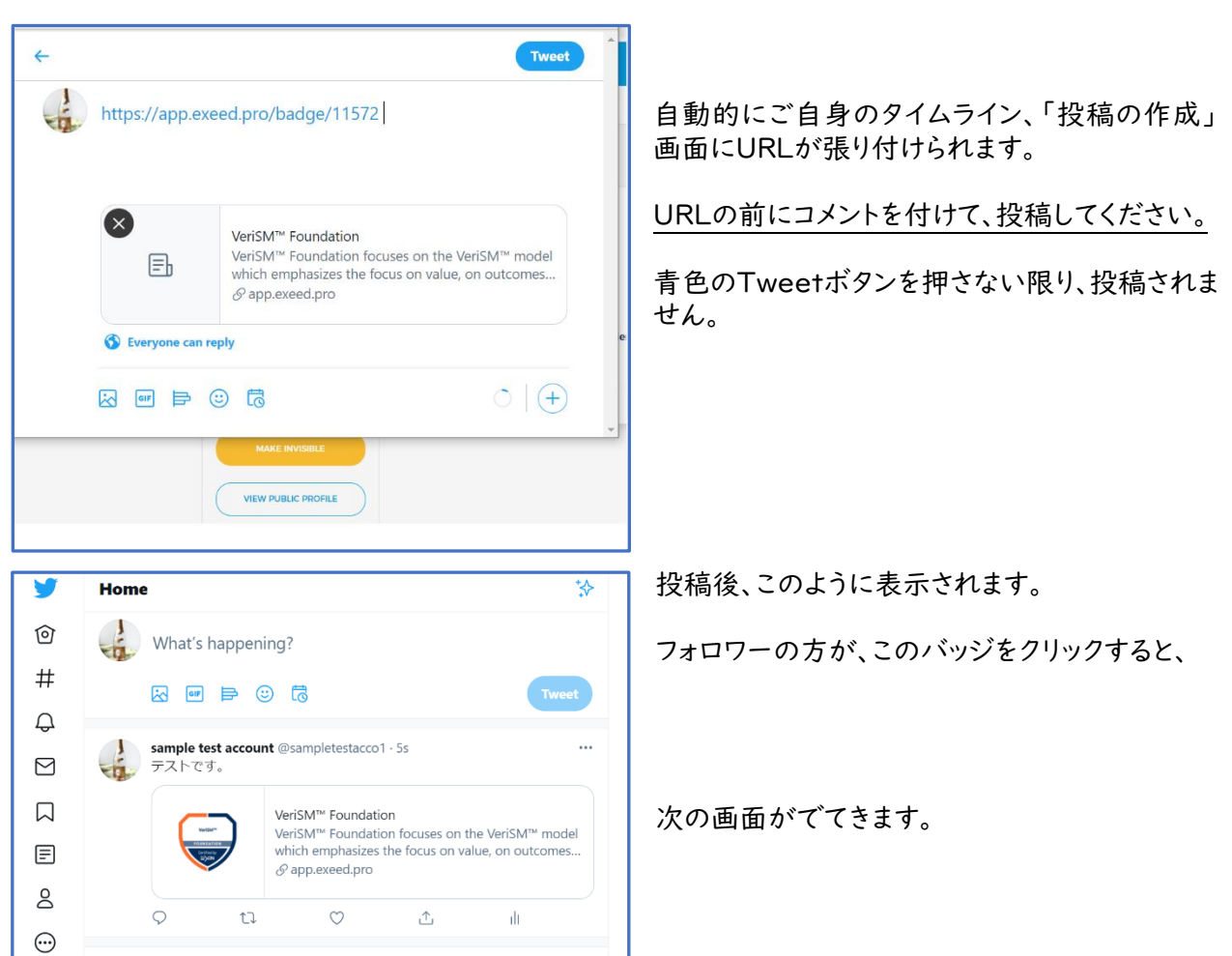

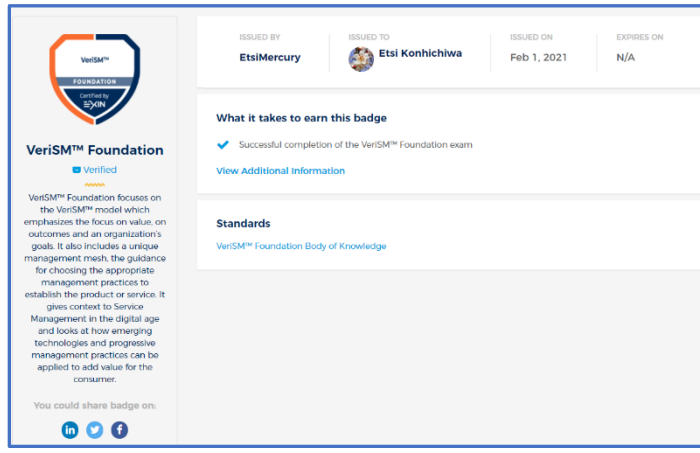

・バッジの説明と詳細Web へのリンク
・取得された方のお名前
・取得日
などが見ることができます。

発行者名やバッジ取得者名をクリックする と、それぞれの情報も見ることが可能です。

尚、ご自身で、公表が嫌な場合は、

- (1) バッジだけを非表示にしたい→
   P8 (5)バッジを公開する→●のメニューでMAKE INVISIBLEを選択
- (2) ご自身のプロフィールを非表示にしたい→ P7 (4)デジタルバッジの設定→7 プロフィールの確認の図のお写真下「MAKE INVISIBLE」 をクリックします。404 となり、表示されなくなります。

デジタルバッジの操作のご不明点がございましたら、以下にお問合せください。 サポート: SupportJP@Exin.com